## 達志影像 AI 訓練教育平台簡易操作手冊

- 1. 請點選試用網址: <u>https://www.ingimage.com</u>
- 2. 請點選 Photos

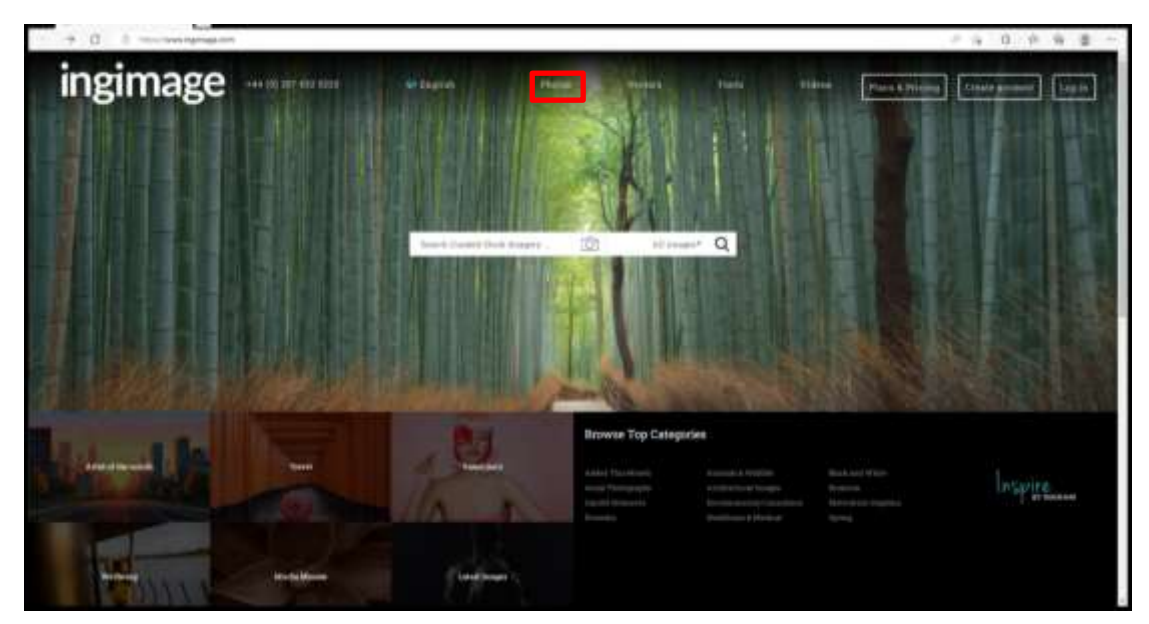

3. 請點選以下選項

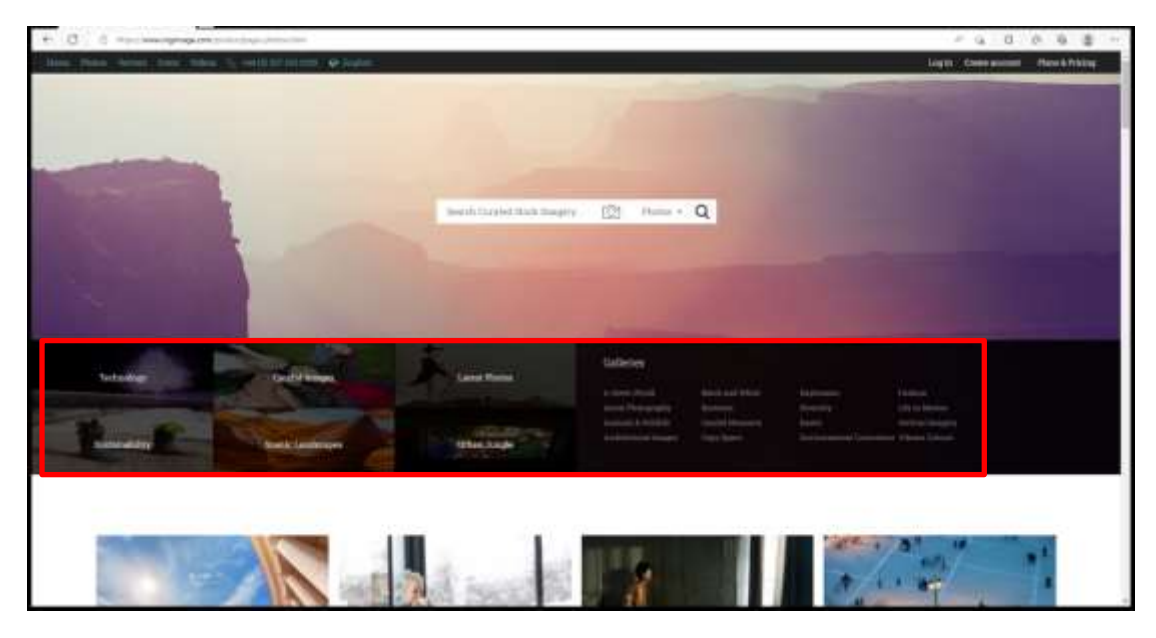

4. 或是直接輸入關鍵字搜索,例如 Valentine's Day

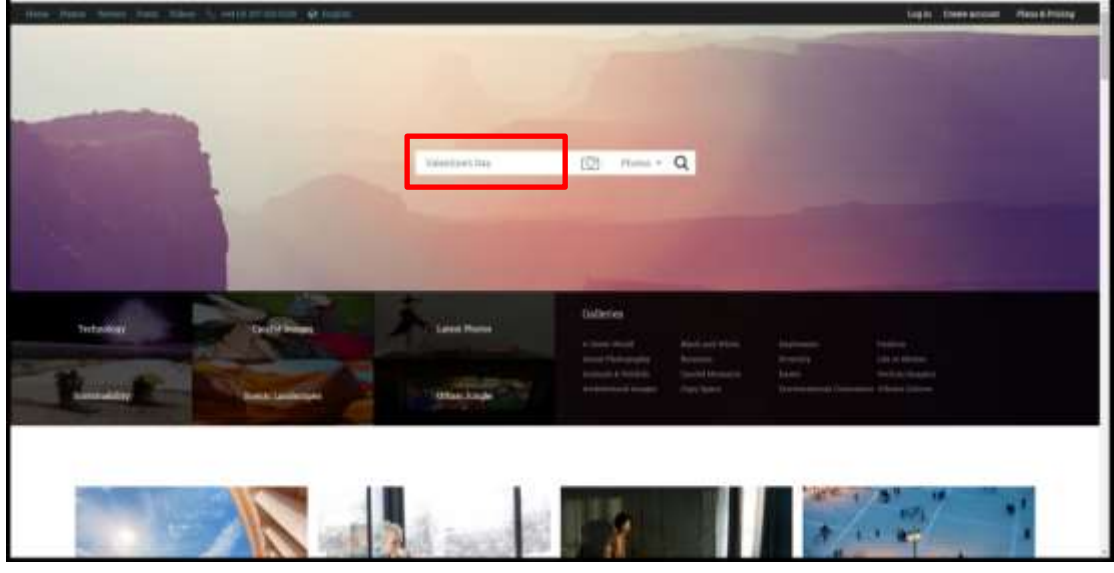

. . . . . .

5. 搜索結果如以下畫面

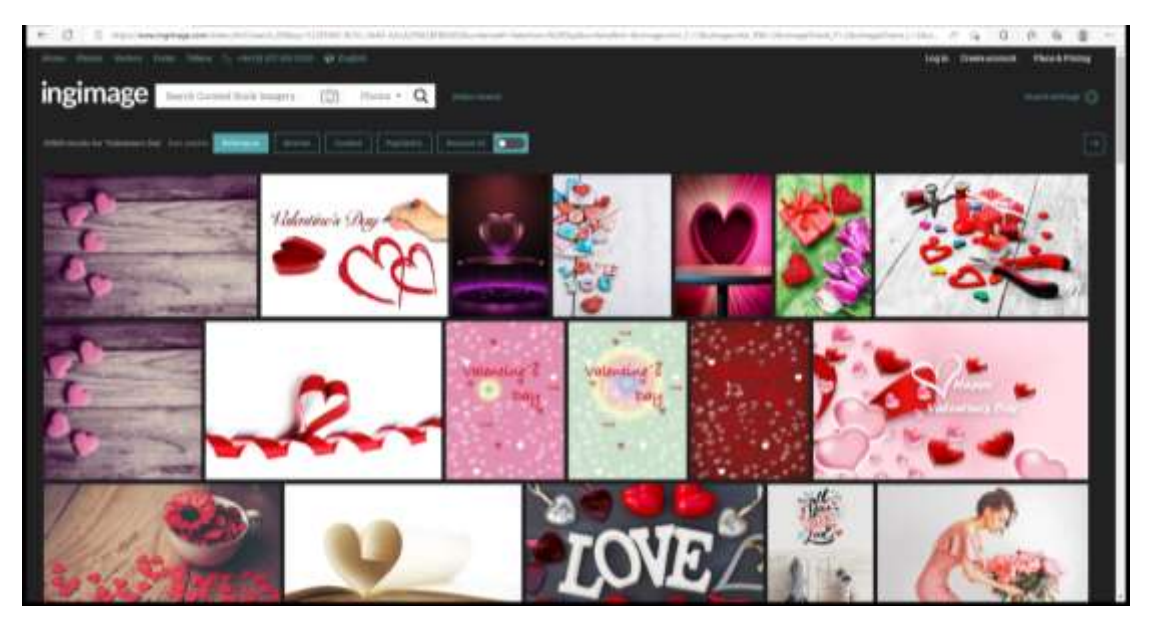

6. 游標移至所需圖片,會顯示中圖片

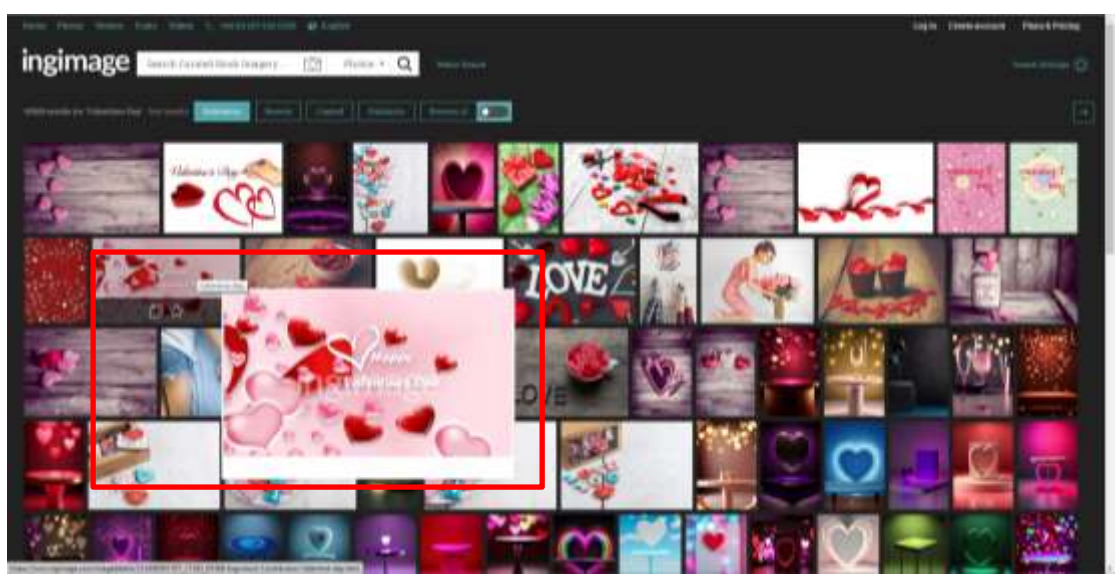

7. 點選圖片,出現圖片規格及描述畫面,在試用期間,您可以瀏覽我們的圖片, 但需要訂購後才可下載圖片

| ingimage been Constituted Instance Q                                                                                                    | Login: "Chain annaist | Personne |
|----------------------------------------------------------------------------------------------------|-----------------------|----------|
| Internet in the second second seco |                       |          |
| Conservation from<br>the second Constant According to the second according to the second second s                                                                                                    |                       |          |
|                                                                                                    |                       |          |
| to a the second second se                                                                                                    |                       |          |